# 标准化人员能力评价系统 考生报名操作指南

### 1.1. 报考计划

# 1.1.1.考生申请报名

首先,考生需要选择要报考的考试计划。在进入考试计划页面以后,考生需要填写考生所在的城 市和省市信息。完成后,点击下一步,进入申请表详情页面。

| Concerned and Concerned and Co |                                                                                                    |                                                                                                    | 3                                                                                                    |                        |
|----------------------------------------------------------------------------------------------------|----------------------------------------------------------------------------------------------------|----------------------------------------------------------------------------------------------------|----------------------------------------------------------------------------------------------------|------------------------|
| 入资料                                                                                                    | 考试报名                                                                                                    | 填写信息                                                                                                    | 信息确认                                                                                                    | 完成报名                   |
| 8 基本信息                                                                                                    |                                                                                                    |                                                                                                    |                                                                                                    |                        |
| 8 修改密码                                                                                                    | 考试治称: 请输入考试治                                                                                                    | 5杯宣问                                                                                                    | <u></u> 単直<br>一                                                                                                    |                        |
| 皆官评分                                                                                                    | 20231119初级考试                                                                                                    |                                                                                                    |                                                                                                    |                        |
| 8 材料评分                                                                                                    | 据夕时间,                                                                                                    |                                                                                                    | 六乘时间,                                                                                                    |                        |
| 8 面试评分                                                                                                    | 2023-11-19 14:35:00 → 2023-11-21                                                                                                    | 23:59:59                                                                                                    | 2023-11-19 14:35:00 → 2023-11-21 23:59:59                                                                             |                        |
| 上务办理                                                                                                    | 退考时间:                                                                                                    |                                                                                                    | 考试/面试时间:                                                                                                    |                        |
| ⊘考试报名                                                                                                    | 2023-11-19 14:35:00 → 2023-11-21                                                                                                    | 23:59:59                                                                                                    | 2023-11-19 14:35:00                                                                                                   |                        |
| ❷ 我的报名                                                                                                    |                                                                                                    |                                                                                                    |                                                                                                    |                        |
| ■ 我的发票                                                                                                    |                                                                                                    |                                                                                                    |                                                                                                    |                        |
| □ 我的考试                                                                                                    |                                                                                                    |                                                                                                    | 立即报名                                                                                                    |                        |
| □ 我的面试                                                                                                    | 中级考试计划1114-5                                                                                                    |                                                                                                    |                                                                                                    |                        |
|                                                                                                    |                                                                                                    |                                                                                                    |                                                                                                    |                        |
| 个人资料                                                                                                    | 考试报名                                                                                                    | 填写信息                                                                                                    | 信息确认                                                                                                    | 完成报名                   |
| 8 基本信息                                                                                                    |                                                                                                    |                                                                                                    |                                                                                                    |                        |
| 0 (10)                                                                                                    | *填写说明                                                                                                    |                                                                                                    |                                                                                                    |                        |
| 品 修改密码                                                                                                    |                                                                                                    | 彩门证" 原则进行 由进入应去公司                                                                                                    | ※相关方动步过我想以过明白自然与进口过处化1.9%与过八两式                                                                                        |                        |
| 品 修改密码<br>考官评分                                                                                                    | <ol> <li>评价过程遵照"申请人举证,考自</li> <li>申请人应随中请表提办公人自公证</li> </ol>                                                                               | I 电心压出 学校证书复印件门及                                                                                                    |                                                                                                    | 新田仁色色 发促作              |
| 읍 修攻密码<br><b>考官评分</b><br>옵 材料评分                                                                                                    | <ol> <li>评价过程遵照"申请人举证,考官</li> <li>申请人应随申请表提交个人身份证<br/>用和取得的成效。如有其他相关单</li> </ol>                                                           | E、毕业证书、学位证书复印件以及<br>位、领导作出的书面的、肯定性的                                                                                                    | 半日大有XXII工业的科AUU的当考能UIAAL中的主务的UIAL中的EKAC更能UIFUI要求。<br>业绩成果佐证材料,证明材料应能够清楚展示申请人在相应工作中,<br>结论或批示意见,个人取得的荣誉证书、被表彰奖励的通知(报): | 所担任角色、发挥作<br>等也可作为补充材料 |
| 급 修改堅偽<br><b>考官评分</b><br>옵 材料评分<br>옵 面试评分                                                                                                    | <ol> <li>评价过程遵照"申请人举证,考官</li> <li>申请人应随申请表提交个人身份证用和取得的成效。如有其他相关单提供。</li> </ol>                                                             | 474年,赤吻近17,中间702565999<br>E、毕业证书、学位证书复印件以及<br>组位、领导作出的书面的、肯定性的                                                                                               | 半位大有XXII工业的有4以此时当寻能力减足的4KK人页能力并可要求。<br>业绩成果佐证材料,证明材料应能够清楚展示申请人在相应工作中,<br>结论或批示意见,个人取得的荣誉证书、被表彰奖励的通知(报):               | 所担任角色、发挥作<br>等也可作为补充材料 |
| <ul> <li>         · 優次総約     </li> <li>         · 客官评分         · 各          · 教料评分         · 各         · 面试评分         · 业务办理     </li> </ul>                                                                                                    | <ol> <li>评价过程遵照"申请人举证,考官</li> <li>申请人应随申请表提交个人身份证用和取得的成效。如有其他相关单提供。</li> <li>初次申请时可填写从事标准化工作</li> <li>所有材料请如实填写,不得提供任</li> </ol>           | 3. ALL 前回包括1,中国人员25575<br>单位证书复印件以及<br>单位、领导作出的书面的、肯定性的<br>以来取得的相关业绩成果。<br>"何虚假信息,责任自负。"                                                                     | 平田大有XX在此的村X社的自身能力满足的常定的大人更能力中的要求。<br>业绩成果佐证材料,证明材料应能够清楚展示申请人在相应工作中,<br>结论或批示意见,个人取得的荣誉证书、被表彰奖励的通知(报):                 | 所担任角色、发挥作<br>等也可作为补充材料 |
| <ul> <li>▲ 修改堅弱</li> <li>考育i评分</li> <li>▲ 材料评分</li> <li>▲ 面试评分</li> <li>▲ 面试评分</li> <li>业务办理</li> <li>② 考试报名</li> </ul>                                                                                                    | <ol> <li>评价过程遵照"申请人举证,考管</li> <li>申请人应随申请表提交个人身份证<br/>用和取得的成效。如有其他相关单<br/>提供。</li> <li>初次申请时可填写从事标准化工作</li> <li>所有材料请如实填写,不得提供任</li> </ol> | 3. 《证》所889年47,中国人员255799<br>单位、领导作出的书面的、肯定性的<br>3. 以来取得的相关业绩成果。<br>:问虚假信息,责任自负。                                                                              | 半位大有XX在此的科AX证约百劳能力IAA定约在K人页能力FP1支来。<br>业绩成果佐证材料,证明材料应能够清楚展示申请人在相应工作中,<br>结论或批示意见,个人取得的荣誉证书、被表彰奖励的通知(报):               | 所担任角色、发挥作<br>等也可作为补充材料 |
| <ul> <li>         · 優政堅弱         ·         ·         ·</li></ul>                                                                                                    | <ol> <li>评价过程遵照"申请人举证,考官</li> <li>申请人应随申请表提交个人身份证<br/>用和取得的成效。如有其他相关单<br/>提供。</li> <li>初次申请时可填写从事标准化工作</li> <li>所有材料请如实填写,不得提供任</li> </ol> | 4. 加速的运行,中国人员生的外部<br>用人员生物的相关业绩成果。<br>"何虚假信息,责任自负。                                                                                                    | 平田大有XX在业的有4X证的百号前2月南岸的高速行为管化入负部2月中的要求。<br>业绩成果佐证材料,证明材料应能够清楚展示申请人在相应工作中,<br>结论或批示意见,个人取得的荣誉证书、被表彰奖励的通知(报):            | 所担任角色、发挥作<br>等也可作为补充材料 |
| <ul> <li>         · 修改密码         ·         ·         ·</li></ul>                                                                                                    | <ol> <li>评价过程遵照"申请人举证,考管</li> <li>申请人应随申请表提交个人身份证<br/>用和取得的成效。如有其他相关单<br/>提供。</li> <li>初次申请时可填写从事标准化工作</li> <li>所有材料请如实填写,不得提供任</li> </ol> | 3. 化正 加速包括1,中国/AD26395<br>。 毕业证书、学位证书复印件以及<br>单位、领导作出的书面的、肯定性的<br>=以来取得的相关业绩成果。<br>: 何虚暇信息,责任自负。           个人照片上传要求           2寸免忌照片(蓝庐):                    | 半位大有XX在此约和XL时到当考前JJMA正称EKA人页前JJ中刊要求。<br>业绩成果佐证材料,证明材料应能够清楚展示申请人在相应工作中<br>结论或批示意见,个人取得的荣誉证书、被表彰奖励的通知(报):               | 所担任角色、发挥作<br>等也可作为补充材料 |
| <ul> <li>         · 優次座街         ·         ·         ·</li></ul>                                                                                                    | <ol> <li>评价过程遵照"申请人举证,考管</li> <li>申请人应随申请表提交个人身份证<br/>用和取得的成效。如有其他相关单<br/>提供。</li> <li>初次申请时可填写从事标准化工作</li> <li>所有材料请如实填写,不得提供任</li> </ol> | 4. 位于游域现代,中国人员生的外部<br>等处证书、学位证书复印件以及<br>单位、领导作出的书面的、肯定性的<br>非以来取得的相关业绩成果。<br>任何虚假信息,责任自负。           个人照片上传要求           2寸免冠照片(蓝底);           类型:jpg,jpeg、ppg | 中任大有次位正的有利以此的自身能力确定的目的人页能力并引变来。<br>业绩成果佐证材料,证明材料应能够清楚展示申请人在相应工作中,<br>结论或批示意见,个人取得的荣誉证书、被表彰奖励的通知(报);                   | 所担任角色、发挥作<br>等也可作为补充材料 |
| <ul> <li>         · 修改密码         ·         ·         ·</li></ul>                                                                                                    | <ol> <li>评价过程遵照"申请人举证,考管</li> <li>申请人应随申请表提交个人身份证<br/>用和取得的成效。如有其他相关单<br/>提供。</li> <li>初次申请时可填写从事标准化工作</li> <li>所有材料请如实填写,不得提供任</li> </ol> | 4. 化正确因现代,中国人及生的外部<br>用人及生物外部。<br>单位、领导作出的书面的、肯定性的<br>=以来取得的相关业绩成果。<br>E何虚暇信息,责任自负。       个人照片上传要求       2寸免冠限片(面底);       类型:jpg、jpeg、png、t/Mg制:1MB         | 中任大有次位此的有限之间的信号能力调整正称在化力更能力并过要求。<br>业绩成果佐证材料,证明材料应能够清楚展示申请人在相应工作中,<br>结论或批示意见,个人取得的荣誉证书、被表彰奖励的通知(报);                  | 所担任角色、发挥作              |

在这个页面上,考生需要填写一些个人信息,包括考生的姓名、身份证号码、地址、邮箱信息等。 除此之外还包括考生的教育经历和工作经历。这些信息填写完后点击下一步,进行业绩成果表相关信 息上传。

| 教育经历     |                       |            |         |          |      |     |         |
|----------|-----------------------|------------|---------|----------|------|-----|---------|
| * 学历教育:  | (由学历高至低顺序填写,统计到大专及以上) |            |         |          |      |     |         |
|          | 入学时间                  | 毕业时间       | 毕业院校    | 所学专业     | 学历   | 学位  | 操作      |
|          | 2018-09-01            | 2022-07-01 | 运城学院    | 计算机科学与技术 | 大学本科 | 学士  |         |
|          | 2023-11-10            | 2023-11-11 | 运城学院    | 计算机      | 大学本科 | 学士  |         |
|          | 2023-11-10            | 2023-11-11 | 运城学院    | 计算机      | 大学本科 | 学士  |         |
| 非学历教育:   | (由时间近至远)              | 顾予填写)      |         |          |      |     | +添加     |
|          | 入学时间                  | 毕业时间       | 学校/机构   | 专业/课程    | 获得证  | 书   | 操作      |
| 【工作经历    |                       |            |         |          |      |     |         |
| 标准化工作经历: | (由时间近至远)              | 顾序填写)      |         |          |      |     | +添加     |
|          | 工作单位                  | 这及部门       | 起止时间    | 本人岗位/职   | 务    | ł   | 喿作      |
| 当前工作单位:  |                       |            |         |          |      |     | +添加     |
|          | 名称                    | 部门         | 本人岗位/职务 | 起止时间     | 单位地址 | 证明人 | 联系方式 操作 |

中级及以上考试,考生还需要填写一个工作经历概述用来简要介绍考生的工作经验,业绩成果表 包括以下几个模块:业绩标准、项目或课题、论文或技术报告、书籍或教材、奖项标准化组织以及其 他,这些部分可以根据考生的实际情况来填写。填写完成后,考生将进入信息详情页面,可以查看考 生当前的考试计划和相关基本信息。一切确认无误后,考生需要上传承诺书。请先下载承诺书附件, 在完成填写和签名后,以 PDF 格式进行上传。(注意:对于初级考试,考生只需要上传一份考生承 诺书,而对于中级及以上考试,考生还需要填写业绩成果表)

| 您当前所在位置: 首页>>个人 | 中心                  |                         |      |                    |      |
|-----------------|---------------------|-------------------------|------|--------------------|------|
| 刘子嘉             | 考试报名 🗈              | KAMINATION REGISTRATION |      |                    |      |
|                 | 0 —                 | 2                       |      | 3                  | 4    |
| 个人资料            | 考试报名                | 填写信息                    |      | 信息确认               | 完成报名 |
| 8 基本信息          | T. days in standard |                         |      |                    |      |
| 읍 修改密码          | 「考试信息               |                         |      |                    |      |
| 考官评分            | 考试计划                | 20231119初级考试            |      |                    |      |
| 8 材料评分          | 评价等级                | 初级 (NLPJ1)              | 费用   | 0.01元              |      |
| 8 面试评分          | 一个人信息               |                         |      |                    |      |
| 业务办理            |                     |                         |      |                    |      |
| ⊘考试报名           | 姓名 (中文)             | 张三                      | 性别   | 男                  |      |
| 记 我的报名          | 姓名 (拼音)             | ZHANG San               | 身份证号 | 111111111111111111 |      |
| 8 我的发票          | 手机号码                | 1111111111              | 电子邮箱 | 1111@qq.com        |      |
| □ 我的考试          | 现有级别                |                         | 申请级别 | 初级                 |      |

| 申请表下载 | 点击此处下载"工程会员承诺书" (请先下载"工程会员承诺书" PDF版,手写签字后上传) |     |
|-------|----------------------------------------------|-----|
| 申请表上传 | 请选择文件                                        | □选择 |

#### 考生完成报名:

| 当前所在位置: 首页>>个 | 人中心            |                 |            |      |
|---------------|----------------|-----------------|------------|------|
| 刘子嘉           | 考试报名 EXAMINATI | ON REGISTRATION |            |      |
|               | 0              | 2               | 3          | 4    |
| 个人资料          | 考试报名           | 填写信息            | 信息确认       | 完成报名 |
| 8 基本信息        |                | 报名成功,请前往        | 主我的报名进行查看~ |      |
| 🔒 修改密码        |                |                 |            |      |
| 考官评分          |                | 我               | 的报名        |      |
| 8 材料评分        |                |                 |            |      |
| 8 面试评分        |                |                 |            |      |

# 1.1.2.审核阶段

考生完成报名后,点击提交本次考试报名。报名成功后,在"我的报名"页面考生可以查看当前的报名信息,并等待后台审核,后台对提交的考生材料进行审核,针对审核不通过的考生,记录审核不通过原因,考生后续可以在我的报名处提供在线修改按钮,进行材料修改。

| 您当前所在位置:首页>>个                           | 人中心                    |                                                                                                    |                               |      |      |        |    |
|-----------------------------------------|------------------------|----------------------------------------------------------------------------------------------------|-------------------------------|------|------|--------|----|
| 刘子嘉                                     | 我的报名                   | MY REGISTRATION                                                                                                    | 1                             |      |      |        |    |
| 个人资料                                    | * 所有报名记<br>在此模块可       | 录按照报名时间顺序在<br>进行 <b>缴费、退考、查看</b>                                                                                                    | 此模块进行展示<br>【、 <b>材料修改</b> 等操作 |      |      |        |    |
| <ul><li>▲ 基本信息</li><li>▲ 修改密码</li></ul> | 退考 退考<br>材料修改<br>缴费 报名 | <ul> <li>退考请在规定时间内办理,如超出退考时间将不予办理退费;</li> <li>材料修改</li> <li>材料修改</li> <li>材料修改</li> <li>材料率核状态为不通过时,可点击查看按钮,进行租关的材料修改;</li> <li>缴费 报名完成后,在缴费时间内,可通过进行缴费操作,过期则认为放弃考试;</li> </ul> |                               |      |      |        |    |
| 考官评分                                    | 查看 查看                  | 当前该报名的基本信息                                                                                                    | 及材料评审信息;                      |      |      |        |    |
| 各 材料评分                                  | 序号                     | 考试名称                                                                                                    | 繳费截止时间                        | 当前状态 | 缴费状态 | 材料审核状态 | 操作 |
| 8 面试评分                                  | 1                      | 20231119初级考试                                                                                                    | 2023-11-21 23:59:59           | 待考试  | 待缴费  | 待审核    | 查看 |

# 1.1.3.考生缴费

审核通过后,考生需要进行缴费。缴费之前,如果考生需要开具发票,首先需要选择缴费形式,

是个人还是公司。如果是公司,考生需要填写公司名称,然后由公司统一缴费。如果是个人,考生选择个人并填写相关发票信息。填写完成后,进行缴费,缴费完成后,只需等待考试或资料评审的安排 就可以了。

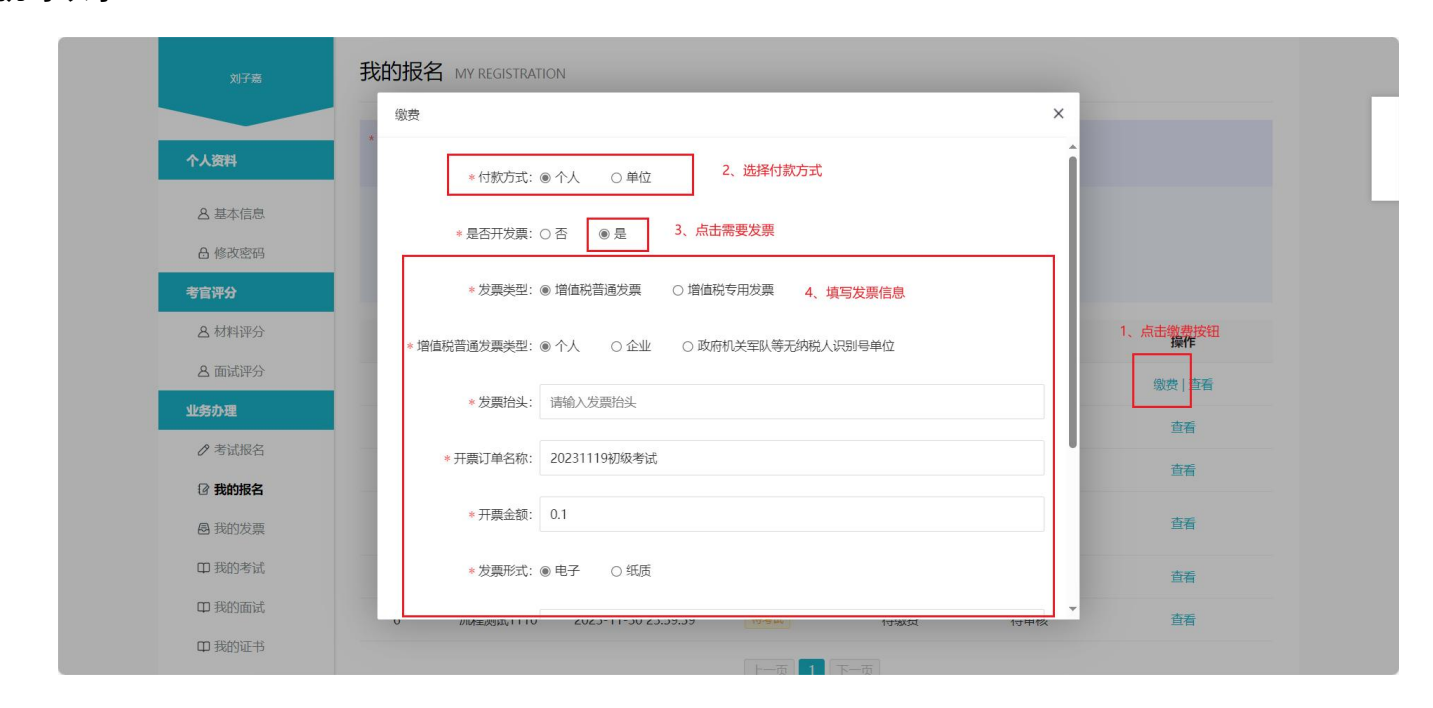

# 1.2. 报考结束

报考结束后,考生需要等待相关人员对您提交的资料进行审核和评审。如果是初级考试,那么您 需要等待考试时间,然后进行考试。如果是中级及以上的考试,那么审核和评审时间会相对较长一些。 一旦您的资料审核通过,您就会被通知进入下一步面试环节。面试结束以后考官进行评分,考生可以 通过登录系统查看自己的成绩信息。